## How to add a New Employee and Job Assignment?

1. Go to Settings  $\rightarrow$  Facility  $\rightarrow$  Employee User Setup  $\rightarrow$  Add new Employee

| Optimizing Efficiency + Funding |              | TEST SITE  |            |                     |          |              |             |               |
|---------------------------------|--------------|------------|------------|---------------------|----------|--------------|-------------|---------------|
| Home e-ADT e-Ass                | essments     | e-Plan e-N | lotes e-M  | AR e-Financials     | POC e-Re | ports Settin | ngs My Acco | ount Admin    |
| Facility e-ADT e                | -Assessments | e-Plan     | e-Notes    | Relationship Builde | r e-MAR  | e-Financials | Security    | Lookup Values |
| Choose an Option                |              | Employ     | ee user    | s Setup             |          |              |             |               |
| Organization                    | <b>•</b>     |            | Search Emp | loyee               |          |              |             |               |
| Bed Management                  |              |            |            | Nar                 | ne       |              |             |               |
| Options                         | •            |            |            |                     |          |              |             |               |
| Message Management              |              |            |            |                     |          |              |             |               |
| Device Integration Setting      | s 🕨          | Employee   |            |                     |          | Oracai       |             |               |
| Employee users Setup            |              | Employee   |            |                     |          | Organi       | zation      |               |
|                                 |              |            |            |                     |          |              |             |               |
|                                 |              | Add New E  | mployee    |                     |          |              |             |               |

2. Complete all the Information and Save.

| Employee users Setup |                                                                                                    |                |
|----------------------|----------------------------------------------------------------------------------------------------|----------------|
| Employee Information |                                                                                                    |                |
| Title                | Select 💌                                                                                                    |                |
| Last Name            |                                                                                                    |                |
| First Name           |                                                                                                    |                |
| Gender               | Select-                                                                                                    |                |
| Not a system user    |                                                                                                    |                |
| User Status          | Select                                                                                                    | Upload Picture |
| UserID               |                                                                                                    |                |
| Password             |                                                                                                    |                |
| Commin Password      | Foroll Signature Enroll Fingerprint                                                                                                    |                |
| User Roles           | Administrator Dietary Full Access PSW (for psweml only)   ADOC/RAI Director of Care MPGI_OET Reports Only   ADOC/Restor EADT Nurse Practitioner Restorative | pist           |

3. Scroll to the Bottom: Click on Add Assignment; a new window will pop up;

| OR Click Add Assignment to Add a New Assignmen |  |  |  |
|------------------------------------------------|--|--|--|
| Add Assignment                                 |  |  |  |

4. Select the Organization, Position, Start Date and Save it.

| New Job Assignment Webpage Dialog                                                                    |                             |  |  |  |  |
|----------------------------------------------------------------------------------------------------|-----------------------------|--|--|--|--|
| https://hosting10.mede-care.ca/eCareIV/MedeControls/Common/wfGenericControlLoader.aspx?controlPath=~ |                             |  |  |  |  |
| Add Assignment                                                                                       |                             |  |  |  |  |
| Organization 🔔                                                                                       | Select                      |  |  |  |  |
| Position                                                                                             | Select Organization First 💌 |  |  |  |  |
| Start Date                                                                                           |                             |  |  |  |  |
| End Date                                                                                             |                             |  |  |  |  |
| Save Cancel                                                                                          |                             |  |  |  |  |

Once you have added the position to the user, whenever they sign an assessment or create a note their user designation will also show.